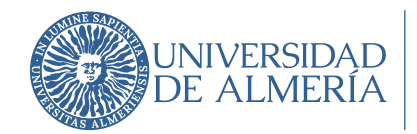

## Servicios proporcionados por Google:

Las cuentas institucionales presentan una operativa de uso mas complicada que las cuentas personales para el uso del 2FA, puesto que al haber varias personas físicas a la vez usándola es necesario tener mas de un dispositivo que proporcione el 2FA, puesto que en caso contrario habría que contactar con la persona titular del 2FA.

La presente guía permite configurar el 2FA en mas de un dispositivo a la vez.

Hay dos formas de uso para conseguir este propósito:

**OPCIÓN 1** Google Authenticator migrando la clave para ser usada en varios móviles:

Veremos como transferir manualmente el código de Google Authenticator ya creado en un teléfono a u nuevo móvil.

Necesitas lo siguiente:

- Tu primer móvil con el código de Google Authenticator.
- La versión más reciente de la aplicación Google Authenticator instalada en tu primer móvil.
- Tu segundo móvil.

Pasos para transferir códigos de Authenticator manualmente a un nuevo móvil:

- 1. En tu nuevo móvil, instala la <u>aplicación Google Authenticator</u> 关.
- 2. En la aplicación Google Authenticator, selecciona Comenzar.
- 3. En tu primer móvil, crea un código QR:
  - - Se te pedirá que desbloquees el móvil.
  - Selecciona las cuentas que quieras transferir a tu nuevo móvil.
  - Toca Siguiente.
    - Si transfieres más de una cuenta, es posible que tu antiguo móvil cree más de un código QR.
- 4. En el nuevo teléfono, toca Escanear código QR:

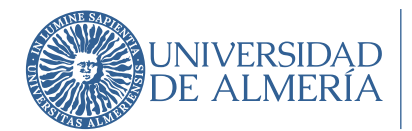

- Escanea el código QR creado en el primer móvil.

Después de escanear el código QR, recibirás una confirmación de que tus códigos de Authenticator se han transferido.

**OPCIÓN 2:** se pueden tener varios Teléfonos de 2FA configurados y elegir el adecuado a la hora de autenticar:

| 22505                                                                                                    | Recibir un código de verificación mediante la aplicación<br>Georgia Authenticator |
|----------------------------------------------------------------------------------------------------|-----------------------------------------------------------------------------------|
| TASUS<br>ara proteger tu cuenta, Google quiere verificar que<br>rres tú quien está intentando iniciar sesión<br>no contestaremaligual.es • | Introduce of coldgo                                                               |
| no_contestaremail@ual.es •                                                                                                    | No volver a preguntar en este dispositivo                                         |

Accediendo a nuestra cuenta de Google en: <u>https://myaccount.google.com/</u>

Pulsando sobre la opción "Seguridad" podremos ver los teléfonos asociados y añadir o modificar cualquiera de ellos.

| ← → C == myaccount.google.com/u//.security?hl=es |                                    |                                                                                                    |                            |  |  |
|--------------------------------------------------|------------------------------------|----------------------------------------------------------------------------------------------------|----------------------------|--|--|
| Go                                               | ogle Cuenta Q Bu                   | iscar en la cuenta de Google                                                                                                    |                            |  |  |
| ٢                                                | Inicio                             | Contraseña cambiada 3 mar                                                                                                    | >                          |  |  |
| 1                                                | Información personal               | Revisar actividad de seguridad                                                                                                    |                            |  |  |
| Datos y privacidad                               |                                    |                                                                                                    |                            |  |  |
| <u>گ</u>                                         | Seguridad<br>Contactos y compartir | Cómo inicias sesión en Google<br>Asegúrate de poder acceder siempre a tu cuenta de Google manteniendo al día esta información                                                |                            |  |  |
|                                                  | Pagos y suscripciones              | <ul> <li>Verificación en dos pasos</li> <li>Act</li> </ul>                                                                                                    | tiva desde: 29 ene 2019    |  |  |
| 0                                                | Información general                | a laves de acceso y llaves de seguridad Empeza                                                                                                    | ar a usar llaves de acceso |  |  |
|                                                  |                                    | 😐 Contraseña Última r                                                                                                    | modificación: 3 mar        |  |  |
|                                                  |                                    | 🗠 Saltar contraseña cuando sea posible                                                                                                    | >                          |  |  |
|                                                  |                                    | Notificación de Gocole 1 dispos                                                                                                    | sitivo >                   |  |  |
|                                                  | $\langle$                          | □ Teléfonos de verificación en dos pasos 629 36 1                                                                                                    | 62 19                      |  |  |
|                                                  |                                    | Teléfono de recuperación 629 36                                                                                                    | 62 19                      |  |  |
|                                                  |                                    | <ul> <li>Correo de recuperación bsansin</li> </ul>                                                                                                    | nforiano@gmail.com         |  |  |
|                                                  |                                    | Puedes alfadir más opciones de inicio de sesión           X Authenticator         O Teléfonos alternativos para la verificación en dos pasos         Códigos de verificación |                            |  |  |
|                                                  |                                    |                                                                                                    |                            |  |  |

Obteniendo un resultado como éste:

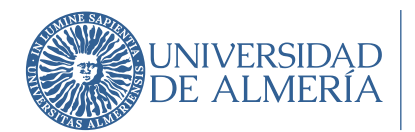

Área de Tecnologías de la Información y la Comunicación

G

Verificación en dos pasos

Para proteger tu cuenta, Google quiere verificar que eres tú quien está intentando iniciar sesión (2) no\_contestaremail@ual.es •)

## Elige cómo quieres iniciar sesión:

 Recibir un código de verificación mediante la aplicación Google Authenticator

 Image: Secolar un código de verificación en el númitar en volt

 Teléfono de verificación en des pasos Se aplicarión los tarifítos estándar

Obtener ayuda